# 在uBR900系列電纜數據機上升級Cisco IOS軟體

### 目錄

<u>簡介</u>

何時應考慮升級我的uBR900電纜數據機上運行的Cisco IOS軟體? 如何獲取新的Cisco IOS軟體映像的副本? 如何升級我的uBR900電纜數據機上運行的Cisco IOS軟體? 相關資訊

## 簡介

本文說明uBR900系列纜線資料機的新擁有者在設定資料機和升級Cisco IOS®軟體時可能會遇到的 常見<sup>問題</sup>和問題。有關配置和使用uBR900系列電纜數據機的其他方面的資訊,請參閱以下文檔:

- uBR900系列電纜數據機終端使用者入門常見問題
- <u>配置uBR900系列電纜數據機</u>
- <u>uBR900纜線資料機的連線問題</u>
- <u>uBR900纜線資料機效能問題</u>
- <u>uBR900電纜數據機錯誤消息</u>
- 有關uBR900系列纜線資料機的其他問題

### 問:何時應考慮升級我的uBR900電纜數據機上運行的Cisco IOS軟體?

A.如果uBR900纜線資料機可以順利運作,且您並不缺乏任何所需的功能,則無需升級路由器上的 Cisco IOS軟體。

在以下情況下,您只應升級uBR900電纜數據機上的Cisco IOS軟體:

- 您當前版本的韌體中存在一個已知錯誤,該錯誤對通過uBR900電纜數據機的Internet連線產生 負面影響。
- 您需要訪問當前版本不支援的新功能。
- 思科技術支援中心(TAC)或您的有線服務供應商建議您對其進行升級。

#### 問:如何獲取新的Cisco IOS軟體映像的副本?

A. uBR900纜線資料機的Cisco IOS軟體可以從<u>Cisco Software Center下載(僅限註</u>冊客戶)。 如果 Cisco TAC或您的有線服務提供商要求您升級,他們通常會為您提供映像。

註:Cisco Technical Assistance Center(TAC)僅提供新的Cisco IOS軟體映像,以便修復影響 uBR900電纜數據機的錯誤。TAC一般不會提供Cisco IOS軟體映像,以便提供額外的特性和功能。 例如,如果您當前版本的Cisco IOS軟體不支援IPSec功能,則TAC無權為您提供支援IPSec的Cisco IOS軟體映像。您必須從思科或其他授權方購買此映像,並新增額外的功能。

#### 問:如何升級我的uBR900電纜數據機上運行的Cisco IOS軟體?

A.如果服務提供商建議升級uBR900電纜數據機上的Cisco IOS軟體版本,則假定電纜數據機線上 ,有線電視服務提供商通常可以自行升級。

如果您發現需要通過本地乙太網段自行升級uBR900電纜數據機,則首先需要手動為電纜數據機的 乙太網埠分配IP地址,然後手動為本地電腦之一分配IP地址。此外,您需要下載並安裝TFTP伺服器 應用程式。有許多TFTP伺服器可用,可通過搜尋您最喜愛的Internet搜尋引擎上的「tftp伺服器」輕 鬆找到它們。思科並未特別建議任何特定的TFTP實作。

注意:基於UNIX的作業系統通常具有內建的TFTP守護程式,例如tftpd或in.tftpd。有關詳細資訊 ,請參閱作業系統文檔。

通過FTP將Cisco IOS軟體映像下載到PC後,請使用以下步驟將其載入到uBR900電纜數據機上:

- 1. 使用乙太網交叉電纜將PC連線到電纜數據機。
- 2. 為同一子網中的兩個乙太網介面分配適當的IP地址。註:手動分配IP地址到本地PC或工作站 的步驟因所使用的平台和作業系統而異。如果您使用的是基於Microsoft Windows的系統,則 通常可以使用控制面板應用程式設定PC的IP地址。注意:在本例中,假設將手動將PC的IP地 址更改為192.168.1.10,網路掩碼為255.255.255.0。在此階段,不需要在PC上設定其他與 IP相關的引數。
- 3. 確保在PC上記錄初始IP地址設定,以便在Cisco IOS軟體升級過程完成之後將其放回。當您更 改PC或工作站上的IP地址時,要使更改生效,可能必須重新啟動它。手動配置PC的IP地址後 ,啟動TFTP伺服器應用程式。您的TFTP伺服器應已準備好運行。**注意:**如果您正在運行 Cisco TFTP伺服器應用程式,則需要更改某些設定,以避免使用某些Windows版本時可能出 現的伺服器潛在問題。要進行必要的更改,請完成以下步驟:在TFTP伺服器應用程式中,選 擇View > Options。在選項對話方塊中,取消選擇顯示檔案傳輸進度和啟用日誌記錄。按一下 「OK」(確定)。注意:在此階段,TFTP伺服器應已準備好運行。
- 4. 找到要放在uBR900電纜數據機上的Cisco IOS軟體映像,並將其複製到您電腦上的相應目錄中 。通常,使用者將這樣的目錄命名為TFTPboot,但您可以根據需要將其命名為。預設情況下 . Cisco TFTP伺服器對TFTP根目錄使用以下位置:

C:\Program Files\Cisco Systems\Cisco TFTP Server

這表示您必須將新的Cisco IOS軟體映像複製到此目錄。如果要使用Cisco TFTP伺服器更改 TFTP根目錄,請選擇View > Options指定該目錄,並在「選項」對話方塊中指定所需的 TFTP根目錄。既然TFTP伺服器正在運行,且新的Cisco IOS軟體映像位於TFTP根目錄中,請 確保TFTP伺服器應用程式指向該目錄及其路徑。在這種情況下,目錄名稱為TFTPboot。通常 ,此引數是在TFTP伺服器應用程式的選項對話方塊中設定的,它類似於D:\TFTPboot。

5. 手動為電纜數據機的乙太網埠分配IP地址。通過執行以下步驟完成此操作:關閉數據機的電纜 介面。禁用橋接並啟用路由,如下所示。在以下示例中,為乙太網埠分配的IP地址為 192.168.1.1,網路掩碼為255.255.255.0。**注意:**如果您已在uBR900電纜數據機上啟用路由 ,則無需執行這些步驟。

#### Router>enable Router#write memory

!--- This saves the cable modem's current configuration. Router#config t

```
Router(config) #no bridge 59
```

```
Router(config)#interface cable-modem 0
```

```
Router(config-if) #no cable-modem compliant bridge
```

- Router(config-if)#**shutdown**
- Router(config-if)#exit
- Router(config)#ip routing
- Router(config)#interface ethernet 0
- Router(config-if)#ip address 192.168.1.1 255.255.255.0

Router(config-if)#**end** Router#

6. 此時,請確保路由器和PC能夠通過乙太網段相互通訊。您可以通過發出ping命令驗證兩台裝置之間的連線。例如,如果您的PC的IP地址設定為192.168.1.10,則可以執行以下路由器命令

Router#ping 192.168.1.10
Type escape sequence to abort.
Sending 5, 100-byte ICMP Echos to 192.168.1.10, timeout is 2 seconds:
.!!!!
Success rate is 80 percent (4/5), round-trip min/avg/max = 1/35/100 ms
Router#

感歎號表示ping成功。如果成功執行ping的次數超過五分之三,就足夠了。如果成功執行 ping的次數不到五分之三,請檢查uBR900電纜數據機與PC之間的物理佈線。還要檢查以確保 PC和電纜數據機的IP地址彼此不同,並且IP地址具有相同的網路號和子網掩碼。

7. 將Cisco IOS軟體映像複製到路由器,如下例所示。遠端主機的地址或名稱應設定為TFTP伺服 器PC的IP地址,源檔名應設定為TFTP根目錄中的精確Cisco IOS軟體映像名稱。在本例中 ,升級映像的名稱為ubr920-k8o3v6y5-mz.122-3。

Router# Router#copy tftp flash Address or name of remote host []? 192.168.1.10 Source filename []? ubr920-k803v6y5-mz.122-3 Destination filename [ubr920-k803v6y5-mz.122-3]?

```
Accessing tftp://192.168.1.10/ubr920-k8o3v6y5-mz.122-3...
Erase flash: before copying? [confirm]
```

Erasing the flash filesystem will remove all files! Continue? [confirm]

如果您在任何階段都看到此類消息,請仔細檢查以確保映像名稱正確,並且Cisco IOS軟體映

像位於您工作站上的正確目錄中。此外,在uBR900纜線資料機中鍵入檔名時,可以嘗試將 .bin新增到檔名的結尾。此外,請查詢以下消息:

%Error opening tftp://192.168.1.10/ubr920-k8o3v6y5-mz.122-3 (Timed out) 如果您在任何階段都看到此消息或類似的消息,請確保TFTP伺服器已啟動且正在運行,並且 您可以從uBR900電纜數據機ping TFTP伺服器電腦的IP地址。

8. 重新載入uBR900電纜數據機。如果TFTP傳輸成功,您的uBR900電纜數據機上有新的Cisco IOS軟體映像,您需要重新載入裝置才能運行新軟體。您可以通過以下方式完成此操作:關閉 路由器電源並重新啟動,或者發出reload命令。如果您發出reload命令,請勿告知路由器儲存 配置。請記住,您已經進行了一些臨時配置更改,而您可能不希望保留這些更改,並且已經儲 存了原始配置。

Router#**reload** System configuration has been modified. Save? [yes/no]: **no** Proceed with reload? [confirm]

現在,您的路由器應使用新版本的Cisco IOS軟體重新載入。路由器成功重新啟動後,發出 show version命令以確認路由器已成功載入新的Cisco IOS軟體映像。

在這個階段,您應該將PC的IP地址屬性設定回原始屬性。您可能需要重新啟動電腦才能使更改生效。

### 相關資訊

- 電纜解決方案
- 技術支援與文件 Cisco Systems